## Zugfahrt löschen

Im Zuge des Fahrbetriebes wurde festgestellt das der Fahrweg von "Hauptstrecke Ost" nach "Südstadt 2" nicht erfolgen soll.

Ich will diese Verbindung löschen!

Icon "Blockplan einblenden" anklicken

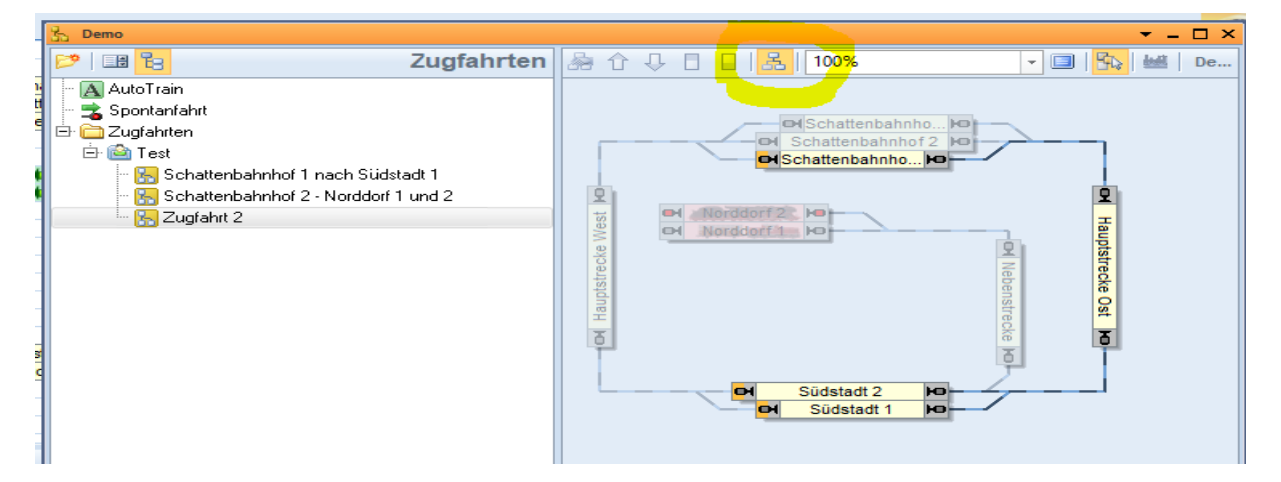

Der Fahrweg wird nun so

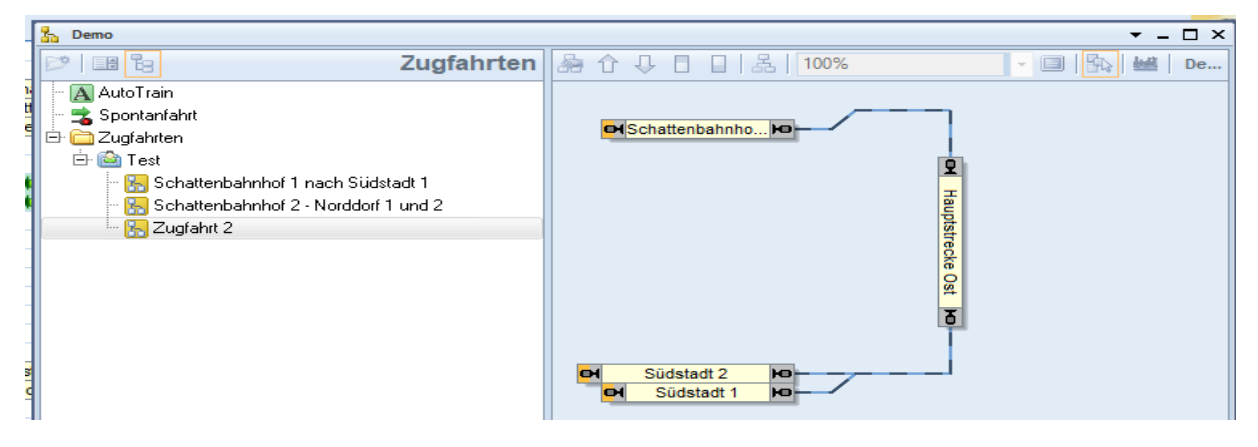

dargestellt.

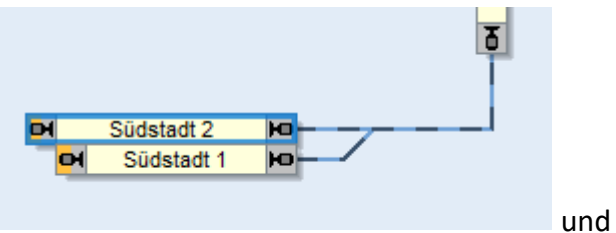

Wir wählen den Block "Südstadt 2" aus löschen mit "Entf"

| [     | 5 Demo                                                                                                    | ▼ _ □ ×                                |
|-------|----------------------------------------------------------------------------------------------------|----------------------------------------|
|       | 🖻 🖪 🔁 Zugfahrten                                                                                                    | [参 ← 中 □ □   品   100% 🔹 🗐   😘   幽   De |
|       | <ul> <li>AutoTrain</li> <li>Spontanfahrt</li> <li>Zugfahrten</li> <li>Test</li> <li>Schattenbahnhof 1 nach Südstadt 1</li> <li>Schattenbahnhof 2 · Norddorf 1 und 2</li> <li>Test Zugfahrt 2</li> </ul> | CASchattenbahnho                       |
| and c |                                                                                                    | Südstadt 1 Ho                          |

Diese Methode funktioniert natürlich auch mit der in <u>diesem</u> Beitrag dargestellten Weichenverbindungen.

Man löscht die unerwünschten Verbindungen und stellt dann die richtigen Verbindungen her.